### Department of Regulatory and Economic Resources (RER)

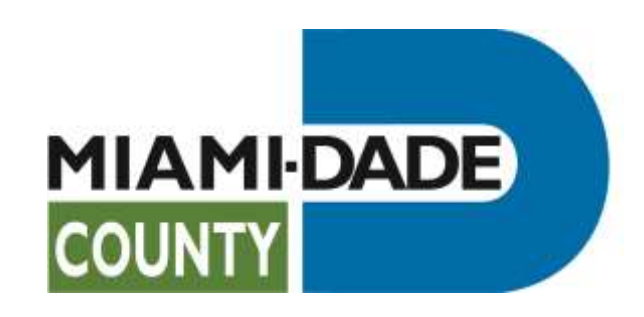

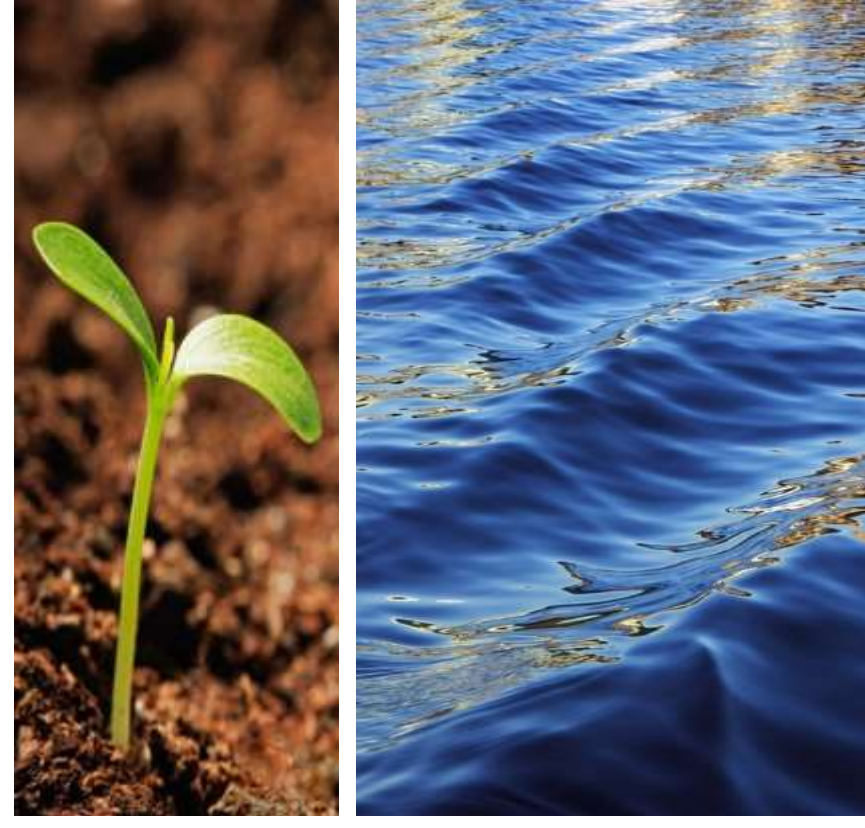

### Plat Intake Submission through Citizen Self Service Portal

Prepared by RER Administrative Services Division - Strategic Initiatives Management Team

### **Plat Intake Submission**

- Online submission of platting documents for Tentative Plats, Waiver of Plats, Entrance Features and Deco Walls to include new applications, corrections, revisions and/or extensions of time. For intake process only.
- <u>Review application and submission checklist</u>
- The Development Services staff will contact you by **email** after reviewing your submission. Additionally, the progress of your submission is available on the Customer Citizen Services (CSS) Portal.

## **Plat Submission & Tracking Links**

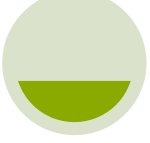

### **Before Submission**

Review application and submission checklist

**Ready to Submit** 

<u>Citizen Self Service</u> <u>Portal</u>

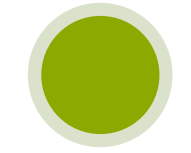

To Track your Official Plat Process Number Plat Status website

### Plat Intake Submission through the Customer Citizen Self Services Portal

The **Citizen Self Services Portal** was modified to **add** a new plat intake submission for the following:

- Application for Tentative Plat
- Application for Waiver of Plat
- Application for Final Plat\*
- Application for Entrance Feature
- Application for Deco Wall
- Corrections to Tentative Plat
- Corrections to Waiver of Plat
- Correction to Deco Wall
- Correction to Municipal Entrance Features

- Extension of Time Relating to Tentative Plat
- Review of Tentative Plat New Owner
- Revision of Tentative Plat
- Revision to Waiver of Plat
- Revision to Deco Wall
- Revision to Municipal Entrance Features
- Other submissions

\*For Final Plat upload of supporting documents. Mylar must be submitted in person by appointment.

### **Plat Intake Submission**

• Access the Citizen Self Service Portal at this link:

https://energov.miamidade.gov/EnerGov\_Prod/SelfService#/home

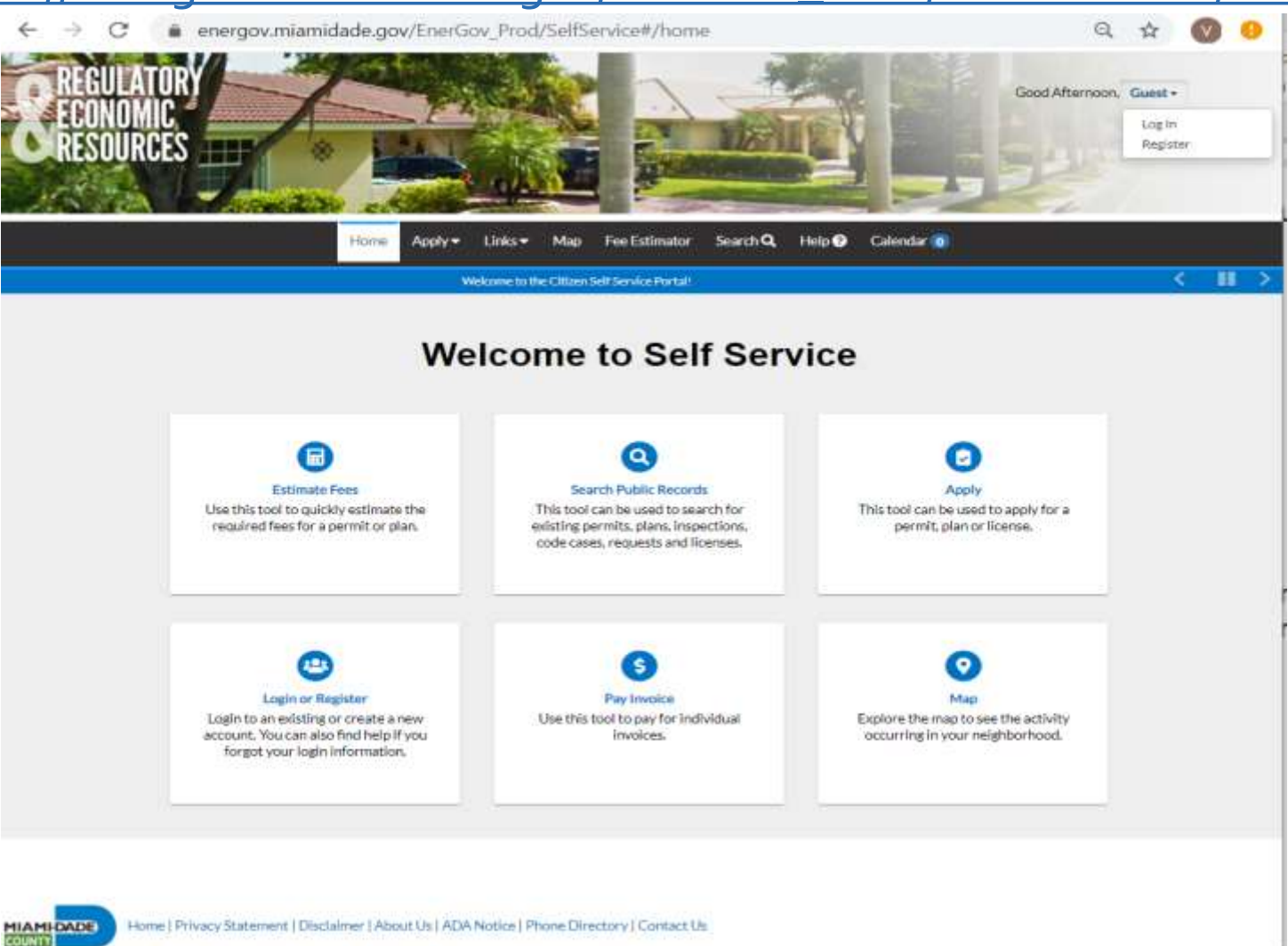

© 2016 Miami-Dade County, All rights reserved.

# **Getting Ready to Submit**

- To be able to submit for intake using the Citizen Self Service Portal you must register at https://energov.miam idade.gov/EnerGov\_P rod/SelfService#/regi ster.
- Please complete the four (4) steps in the registration process. After completion, click 'Confirm' in the confirmation email to access the portal.

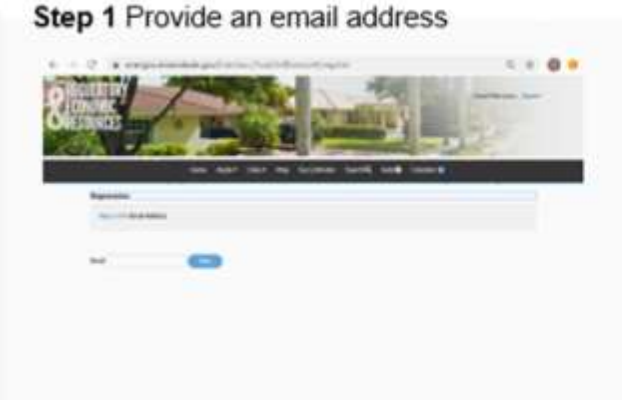

#### Step 3 Personal Information

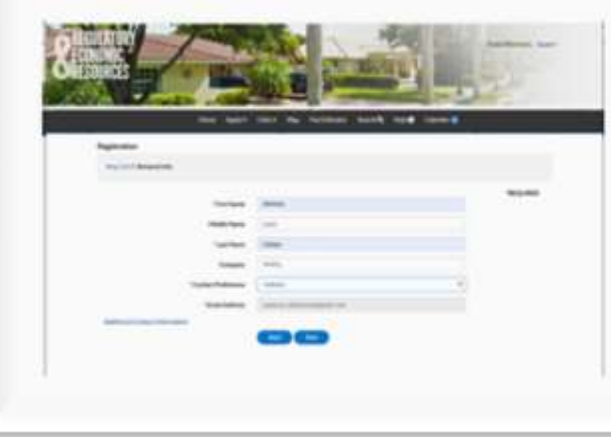

#### Step 2 Login Information

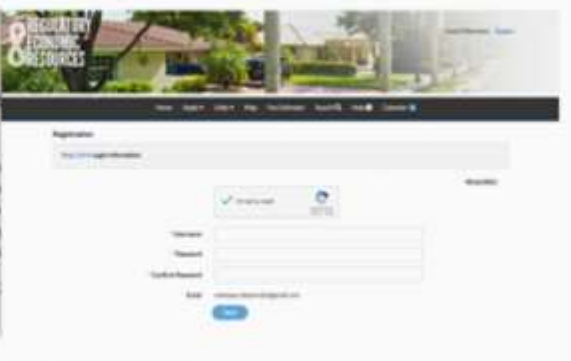

#### Step 4 Address

| 1/       | 1    |                 | Ť.,   |      |
|----------|------|-----------------|-------|------|
|          |      | har an other by | 9 9 P |      |
| hatrator |      |                 |       |      |
|          |      |                 |       |      |
|          | -    | -               |       | **** |
|          | -    |                 |       |      |
|          |      |                 |       |      |
|          | 1.00 |                 |       |      |
|          | -    |                 |       |      |
|          | -    |                 |       |      |
|          | -    |                 |       |      |
|          |      |                 | 4.    |      |
|          |      | 00              |       |      |
|          |      |                 |       |      |

### **Ready to Submit**

• To submit your plat for intake, select **Apply** and **All**. A new window will open, scroll down to select **Platting Intake Submission** and click the **Apply button**.

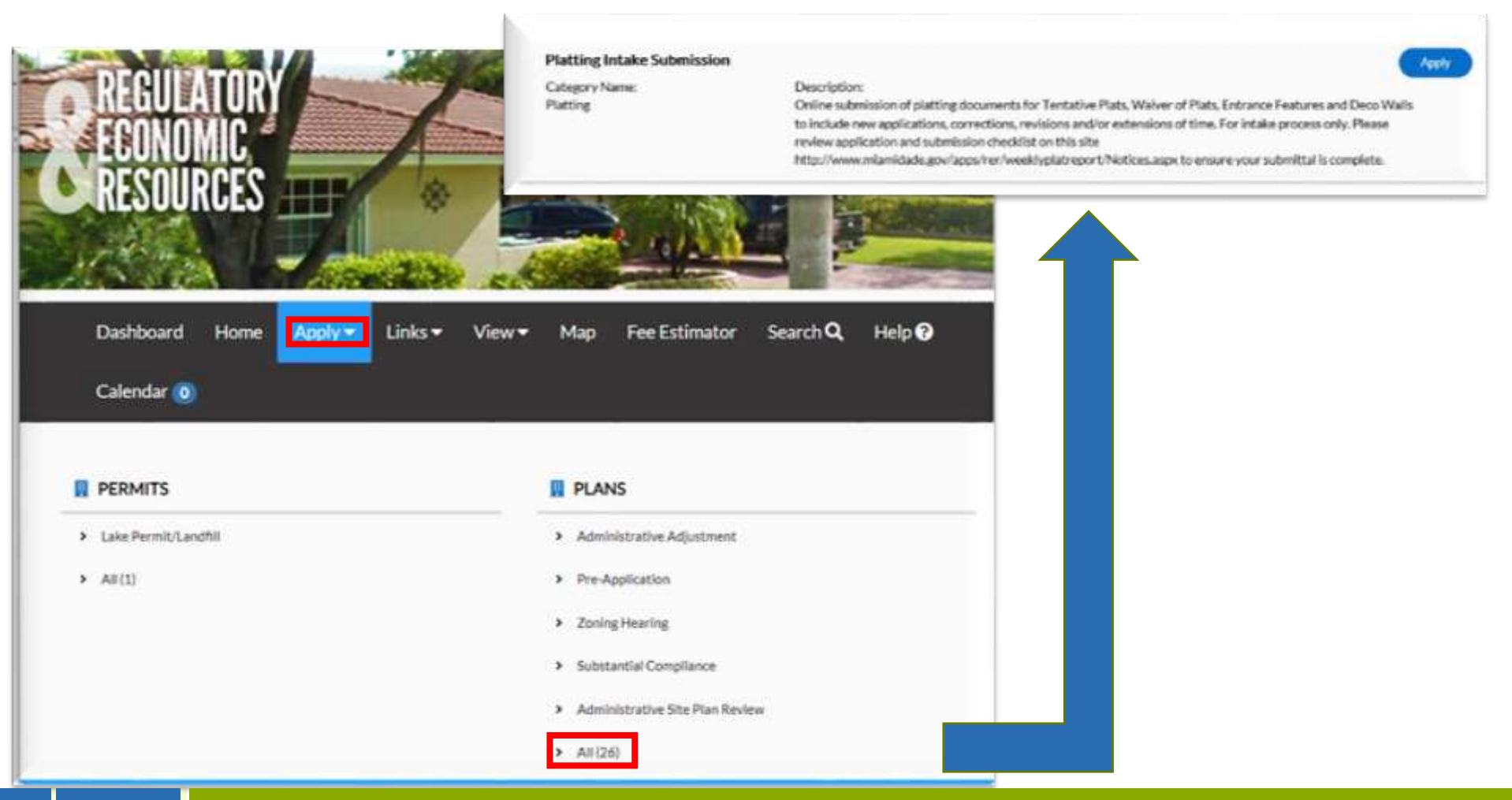

### Step 1 - Locations

- Select Location from the drop-down list on the blue tile. You can search an address, enter an address manually or enter a folio number by selecting **Parcel**. Click **Next** at the bottom of the page to continue.
- Please note you can enter multiple folio numbers or addresses by selecting the + plus symbol on the blue tile.

|                           |                   |     |   |   |           | Cashooanu Provinc Links* Appry*              |
|---------------------------|-------------------|-----|---|---|-----------|----------------------------------------------|
| Apply for Plan - Platting | Intake Submission |     |   |   | -TEQLIDED | * Back to Application                        |
| •                         | 0                 | 0   | 0 | 0 | 0         | Add Location                                 |
| LOCATIONS                 |                   |     |   |   |           | Address Parcel                               |
| Add<br>Location<br>+      |                   | le. |   |   |           | Add Address As Location                      |
| Create Template           |                   |     |   |   | Bree Dark | Search Enter Manually<br>Address Information |
|                           |                   |     |   |   |           | Search Search Addresses                      |

### Step 2 - Plan Type

• The **Platting Intake Submission** will be automatically selected. Select **Next** at the bottom of the page to continue.

|            | 0                          | 0        | 0           | 0         | 0                 |
|------------|----------------------------|----------|-------------|-----------|-------------------|
| Locations  | Туре                       | Contacts | Alore Info. | Abadreets | Review and Submit |
|            |                            | 197      |             |           |                   |
| *Plan Type | Platting Intake Submission | <b>M</b> |             |           |                   |

### Step 3 - Contacts

• Add the **Property Owner** contact information by selecting the + plus symbol on the blue tile. Add the **Surveyor** and/or **Applicant's Representative** depending or your submission type. Select **Next** to continue.

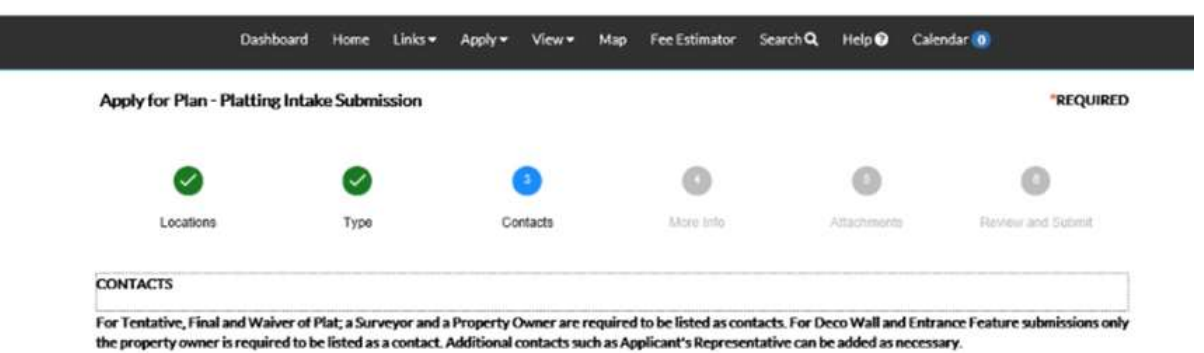

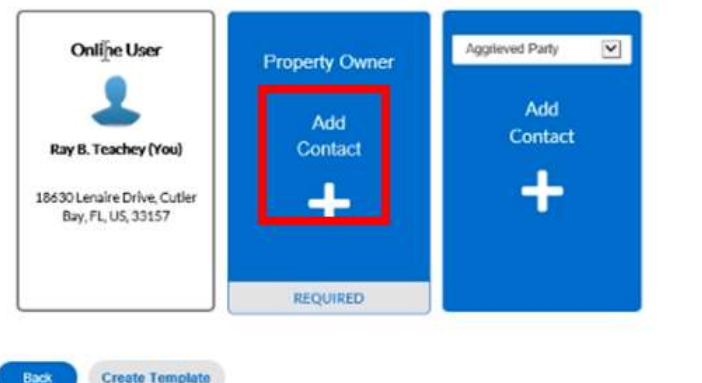

- For Tentative, Final and Waiver of Plat:
  - Property Owner and a Surveyor are required.
- For Deco Wall and Entrance Feature:
  - Property Owner is required.

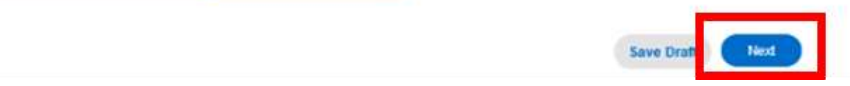

### Step 3 - Contacts

• To add a contact, you can use **search**, **enter manually** or **use your favorites**.

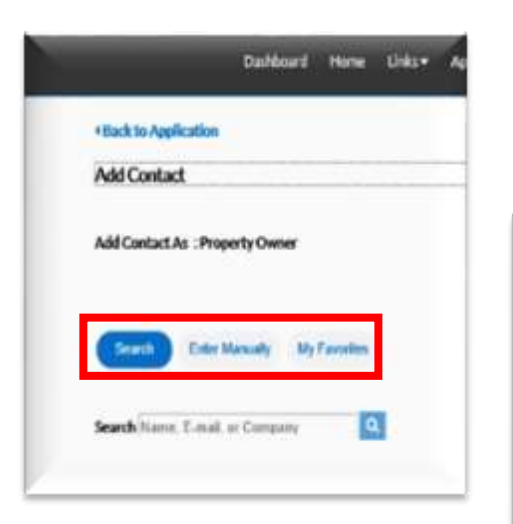

• To add the property owner, surveyor or other contacts you can use search, enter manually or use your favorites.

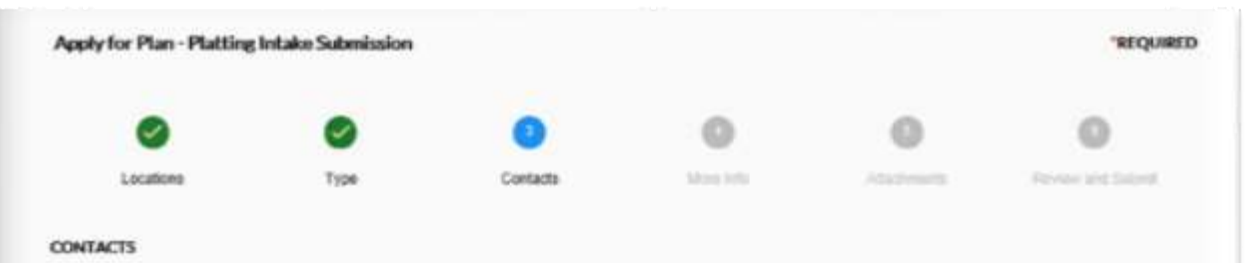

For Tentative, Final and Waiver of Plat; a Surveyor and a Property Owner are required to be listed as contacts. For Deco Wall and Entrance Feature submissions only the property owner is required to be listed as a contact. Additional contacts such as Applicant's Representative can be added as necessary.

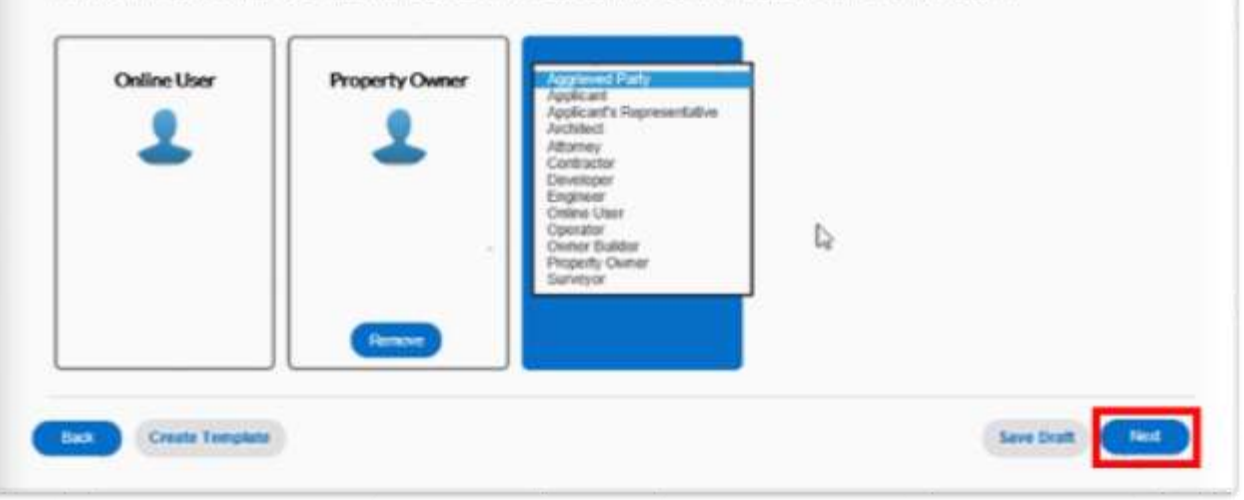

### Step 4 - More Info

• Select the applicable **Plat Submission Type** from the drop-down list. Also provide a description of your request.

| 1 |                      | Caphoard Hane Linio-                | Apply = View = W                                                                                                    | tup Fee Estimator Sea                                                                                                    | ch9, Hou9 Ca |                     |                                                                                     |   |
|---|----------------------|-------------------------------------|----------------------------------------------------------------------------------------------------|----------------------------------------------------------------------------------------------------|--------------|---------------------|-------------------------------------------------------------------------------------|---|
|   | Apply for Plan - Pla | Atting Intake Submission            |                                                                                                    |                                                                                                    |              | "REQUIRED           |                                                                                     |   |
|   | 0                    | 0                                   | 0                                                                                                    | 0                                                                                                    | 0            | 0                   |                                                                                     |   |
|   | Catalities           | Type                                | Cetado                                                                                                    | More Into                                                                                                    | 100000       | Street and Solved   |                                                                                     |   |
|   | MOREINFO             |                                     |                                                                                                    |                                                                                                    |              |                     |                                                                                     |   |
|   | Plat lefo<br>Plat se | *                                   |                                                                                                    |                                                                                                    |              | Top (Mills Meny     | • If this submission is for an<br>FXISTING plat (tentative waiver)                  |   |
|   |                      | "Hist Schenkolon Type:              | Application for Textable<br>Application for Walest of<br>Application for Walest of<br>Application for Decivity<br>Application for Decivity<br>Computing in Textables 7                                                                                                  | Pul<br>Pul<br>Fedure<br>L                                                                                                    |              | D-                  | entrance feature or deco wall),                                                     | د |
|   |                      | "Description of Regrest.            | Connectments Walvew of P<br>Connectments to Neuron Yield<br>Connectments & Mannippel F<br>Editornation of Theres Testal<br>Reserves of Theretardes Flat<br>Reserves of Theretardes F<br>Reserves to Nancepal D<br>Reserves to Nancepal D<br>Other submitting Reserves F | Nat<br>Sittance Finalizere<br>Ing to Tenfattive Plad<br>Sten Courser<br>8<br>8<br>8<br>8<br>8<br>8<br>8<br>8<br>8<br>8<br>8<br>8<br>8<br>8<br>8<br>8<br>8<br>8<br>8 |              |                     | corresponding field. Select <b>Next</b>                                             | - |
|   | Ftis.                | qqlication is for an existing plat, | Benerier Beylal number                                                                                                    | in the corresponding field.                                                                                                    |              | it this application | ion is for an existing plat, then enter the plat number in the corresponding field. |   |
|   |                      |                                     |                                                                                                    |                                                                                                    |              | *                   | Fentative Plat Humber                                                               |   |
|   |                      |                                     |                                                                                                    |                                                                                                    |              |                     | Nalver of Plat Number                                                               |   |
|   |                      |                                     |                                                                                                    |                                                                                                    |              | Entr                | rance Feature Hamber                                                                |   |
|   |                      |                                     |                                                                                                    |                                                                                                    |              | Eas Create Templer  | n Seve Draft, Cheel                                                                 |   |

### **Step 5 - Attachments**

• Select the applicable attachment type from the drop-down list. To add additional attachments, select the + plus symbol on the blue tile. Select **Next** to continue.

|                                                                                                    | Dashboard                                                                                                    | Home     | Links • | Apply * | View • | Мар | Fee Estimator | SearchQ | Help 🕑      | Calendar (0)      |
|----------------------------------------------------------------------------------------------------|----------------------------------------------------------------------------------------------------|----------|---------|---------|--------|-----|---------------|---------|-------------|-------------------|
| Apply for Plan - Pl                                                                                                    | latting Intal                                                                                                    | ke Submi | ission  |         |        |     |               |         |             | REQUIRE           |
| 0                                                                                                    |                                                                                                    | 0        |         |         | 9      |     | 0             |         | 0           | 0                 |
| Locations                                                                                                    |                                                                                                    | Туре     |         | Co      | ntacts |     | More Info     |         | Attachments | Roveir and Submit |
| Attachments                                                                                                    |                                                                                                    |          |         |         |        |     |               |         |             |                   |
| Application and So<br>Architectural Drawi<br>Cross Sections<br>Deco Walls Plan Si<br>Elevations<br>Entrance Feature S<br>Fastrac Application<br>Municipal Approva<br>Opinion of Title<br>Recorded Deeds<br>Tentative Plat Surr<br>Walver of Plat Surr | espoliting to becau<br>inga<br>unway<br>Sanvey<br>Sanvey<br>N<br>N<br>N<br>N<br>N<br>N<br>N<br>N<br>N<br>N<br>N<br>N<br>N<br>N<br>N<br>N<br>N<br>N<br>N | merida   |         |         | 1      | 2   |               |         |             |                   |
| Back Create                                                                                                    | Template                                                                                                    |          |         |         |        |     |               |         |             | Save Draft Hed    |

### **Step 6 Review and Submit**

• Please review your intake submission. You can click **Back** to review prior steps. When you are ready, select **Submit**.

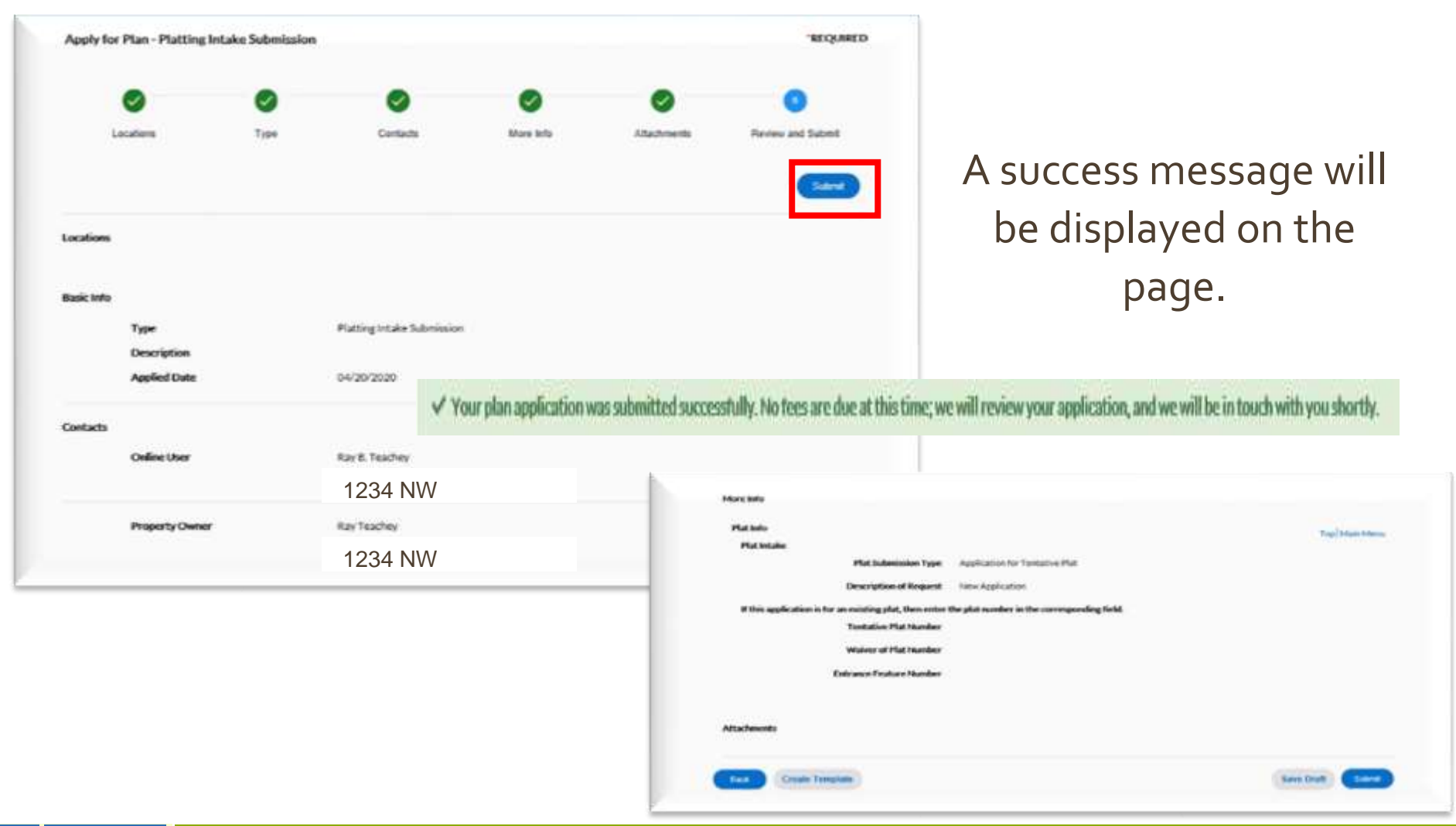

## **Step 6 Review and Submit**

• A successful message will be displayed in the window.

| Number: IP202000018              | * I nis is not your official plat proc                                                                                                    | cess number                                            |
|----------------------------------|----------------------------------------------------------------------------------------------------|--------------------------------------------------------|
| Details (Tab Elements   Main Men |                                                                                                    |                                                        |
| Type: Platting<br>Submiss        | intake Status: Under Review<br>on                                                                                                    | Project Name:                                          |
| minary Locations Fees            | Reviews Inspections Attachments Contacts Sub-F                                                                                                   | Records Holds Meetings More Info                       |
| Progress                         | Workflow                                                                                                    | Available Actions                                      |
| 0%<br>• Constant                 | Application Acceptance Plat - Started - Scheduled for<br>04/21/2020                                                                              |                                                        |
| Fees                             | • Once the submission <b>is proce</b><br><b>deemed complete</b> , you will r<br>official platting process numb<br>invoice with required fees due | essed and<br>eceive your<br>per and an<br>e via email. |
|                                  | <ul> <li>Plat corrections and revisions<br/>original T or D numbers.</li> </ul>                                                                  | retain their                                           |